In order to cast a ballot in the September 5, 2023 Democrat Primary Voters must be registered as either "Democrat" or "Unaffiliated" by <u>August 6<sup>th</sup></u>.

Note: Voters can also stop by their local City or Town Canvassing Office to check or change their Voter Record.

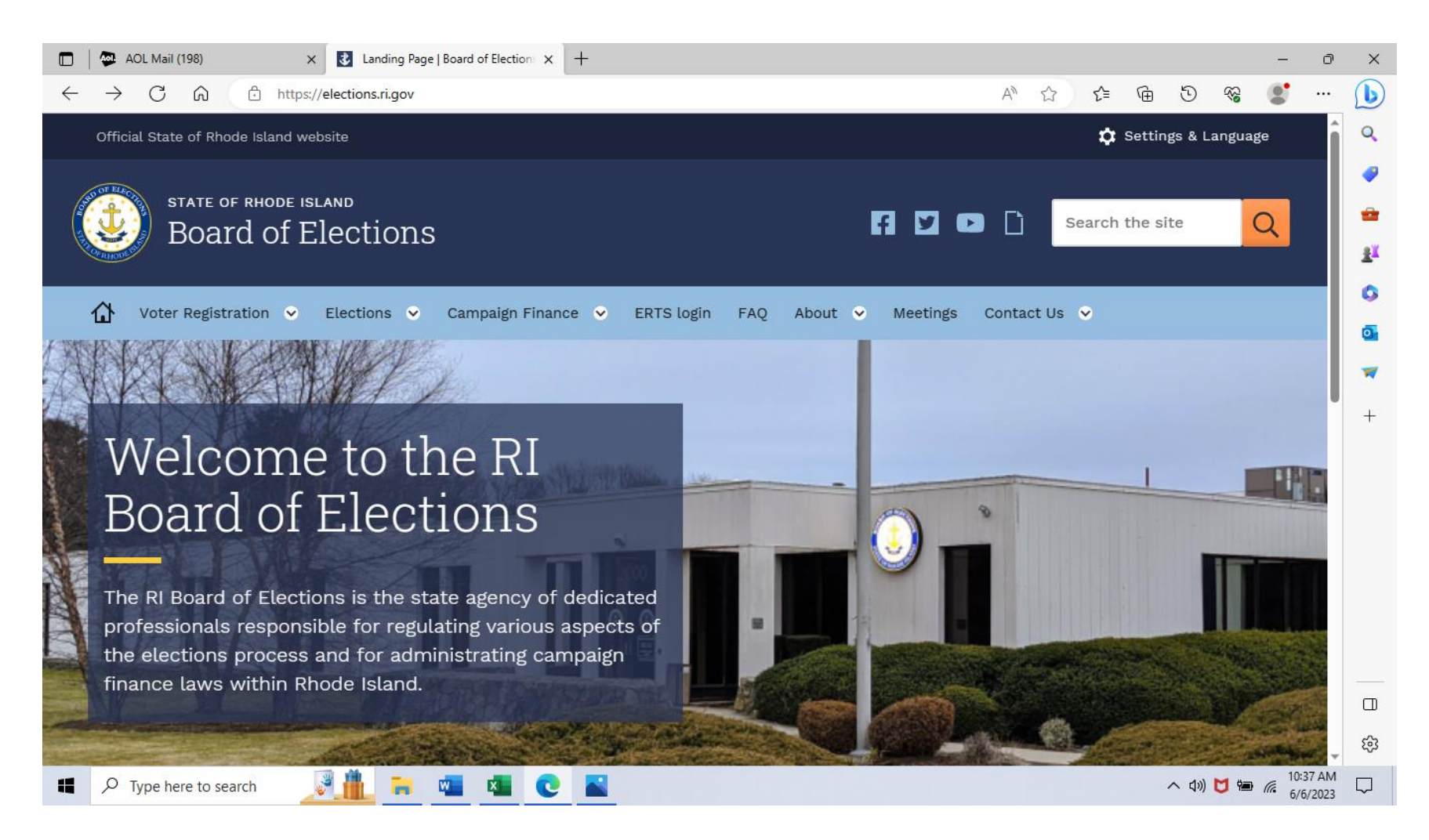

### Ensure you are Eligible to Vote in the 2023 Congressional District 1 Special Election on November 7, 2023?

Note: From the (OVR) Portal page 4, Click "View/Update My Voter Record" and input your information, see black arrow below. View your District Information, **CONGRESSIONAL must be the number 1** see blue arrow below. In Your Upcoming Elections see red arrow below, you should see 2023 Congressional District 1 Special Election, November 7, 2023, and your Assigned Polling Place.

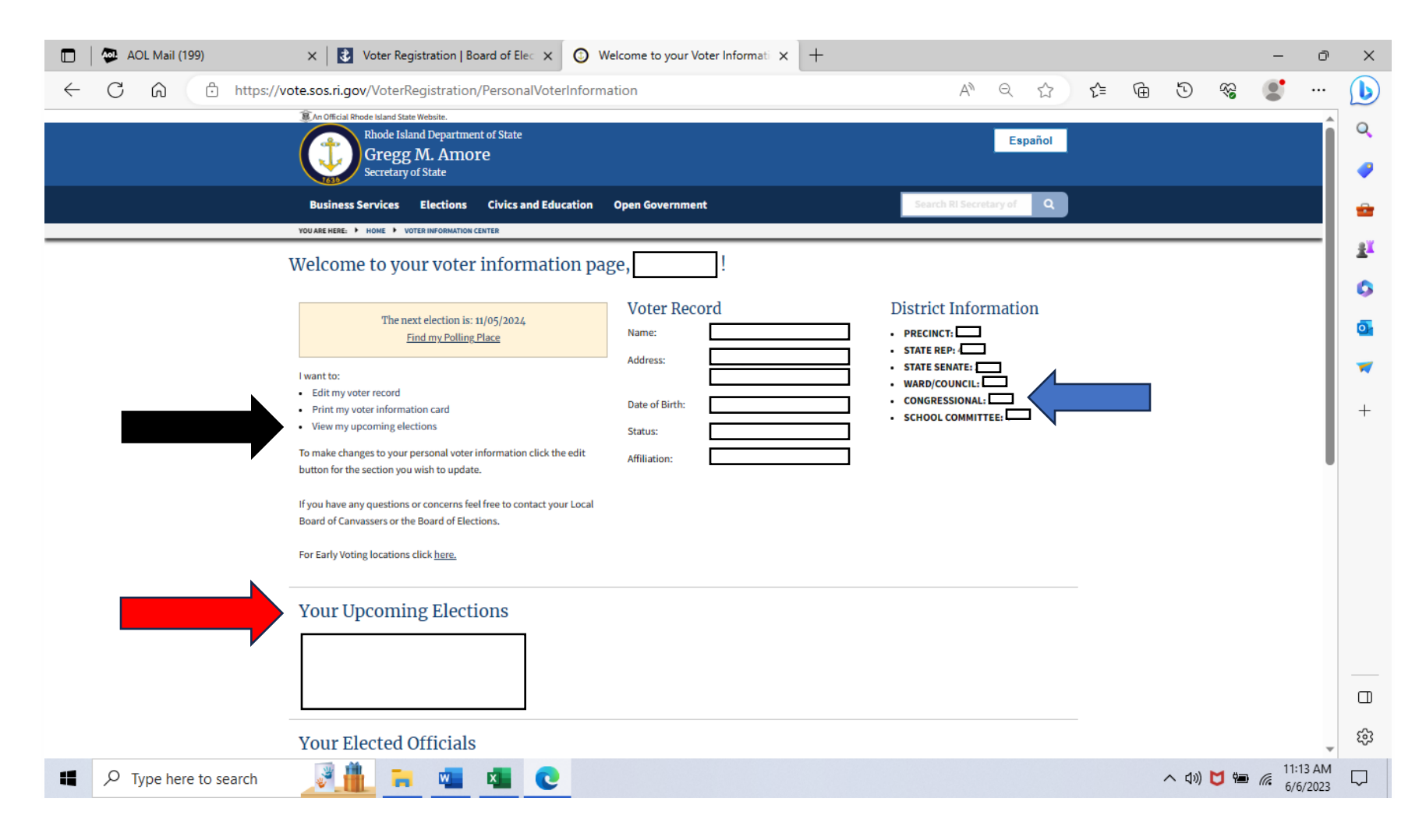

### Note: select "Voter Registration" (highlighted in white) then "Overview" (highlighted in light blue)

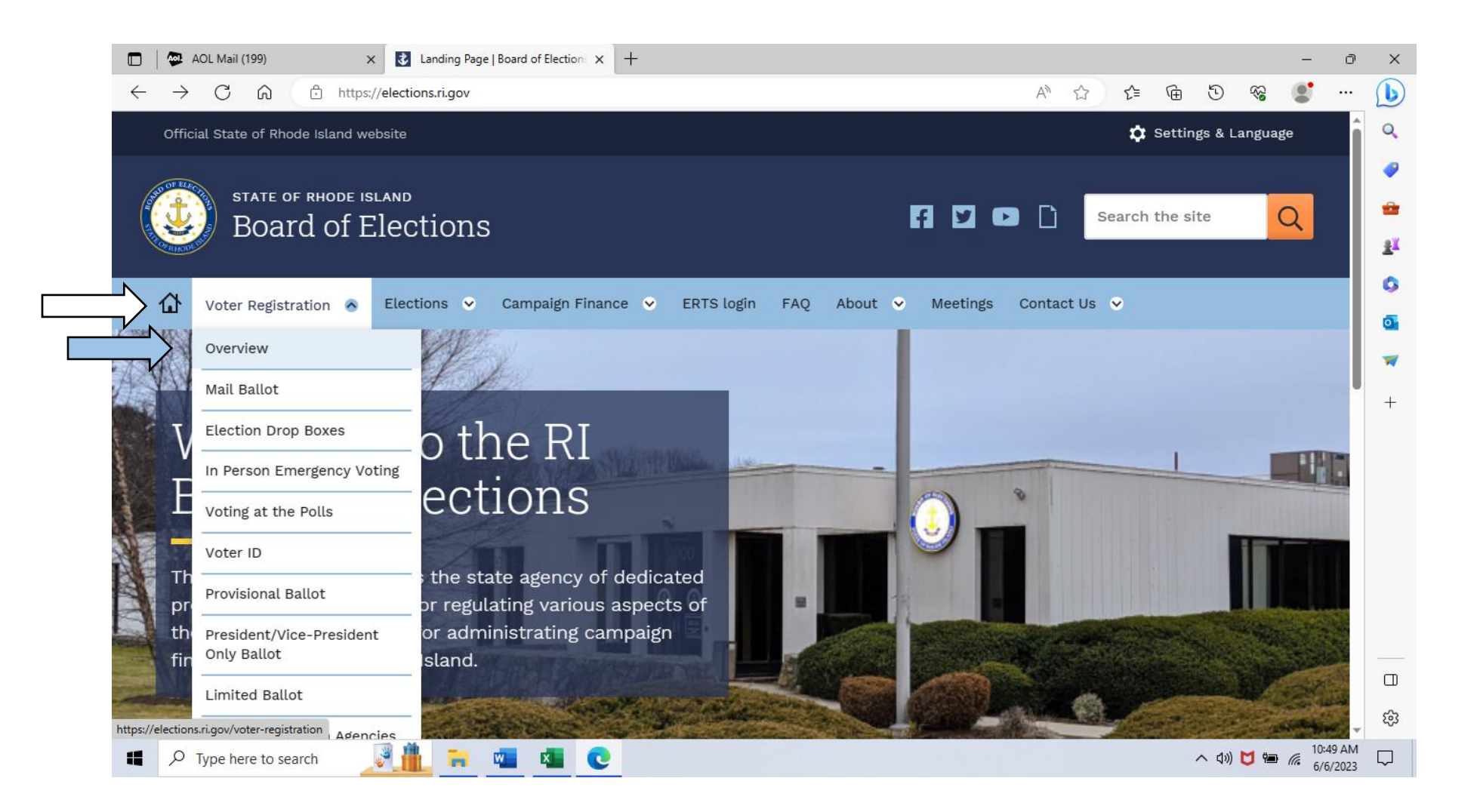

### Note: select " > Online Voter Registration Portal (OVR)" (highlighted in black)

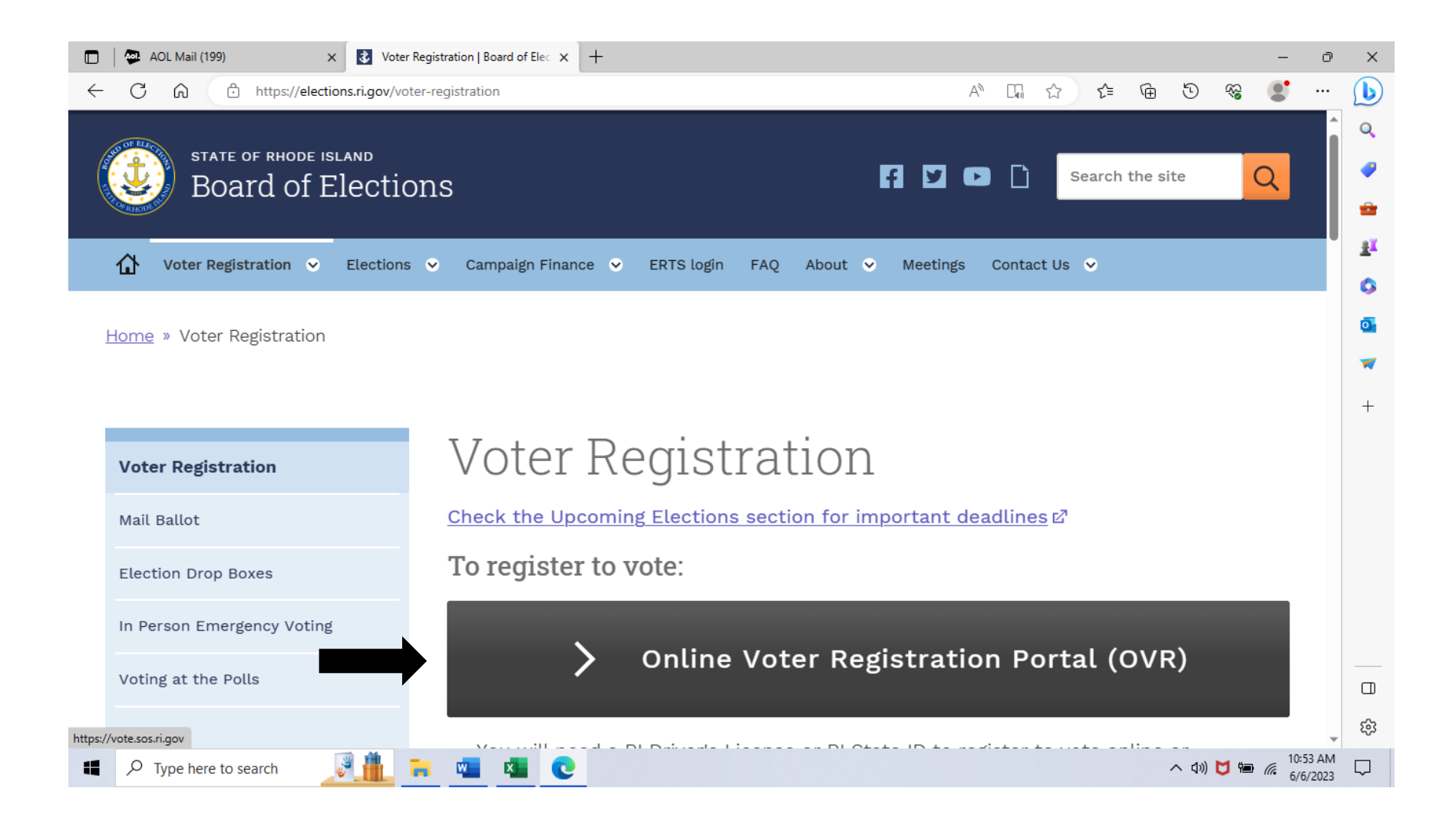

### Note: If you are not Registered to Vote, select the second box below "Register to Vote" (highlighted in red)

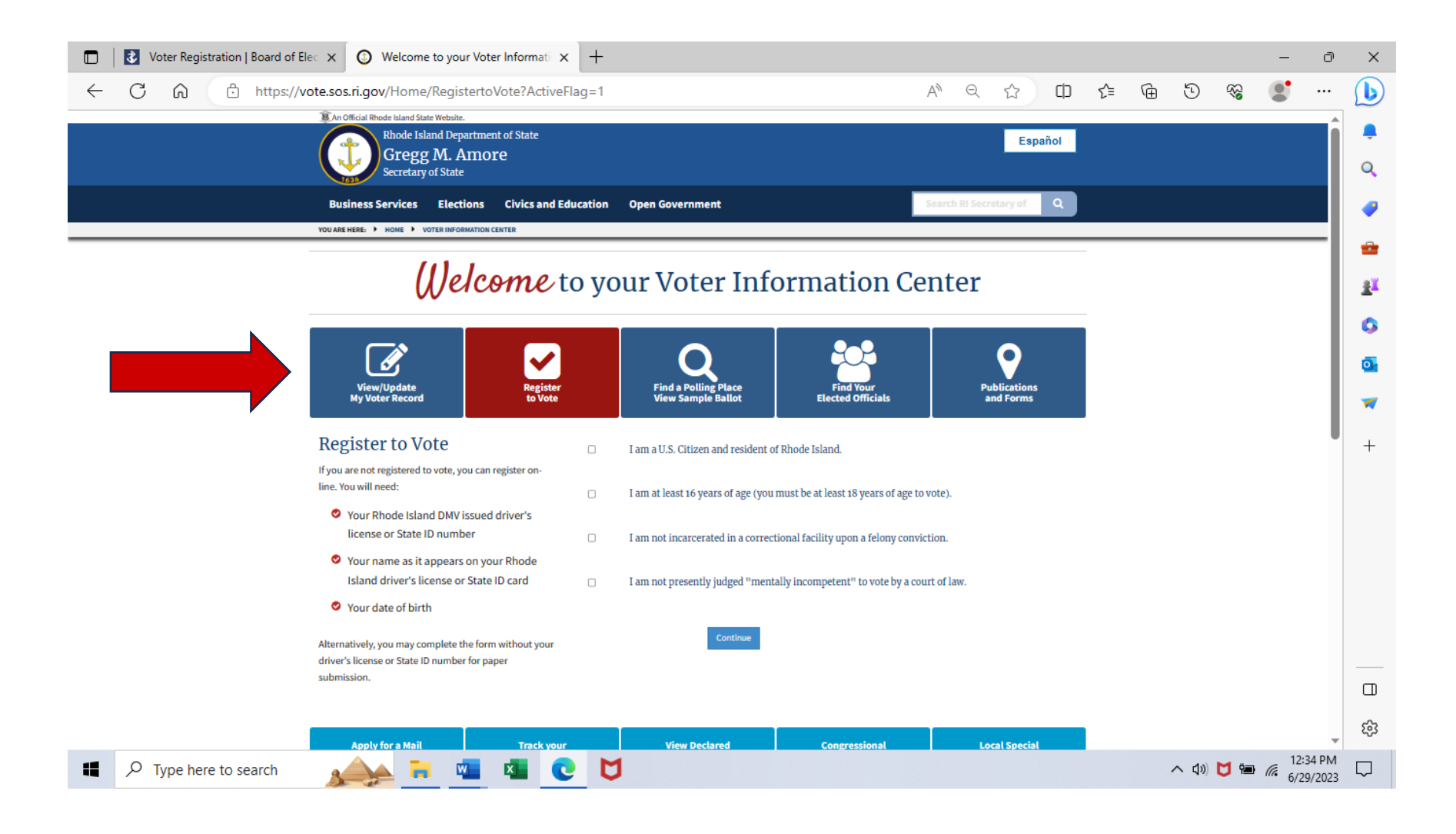

### Note: select "View/Update My Voter Record" (highlighted in red)

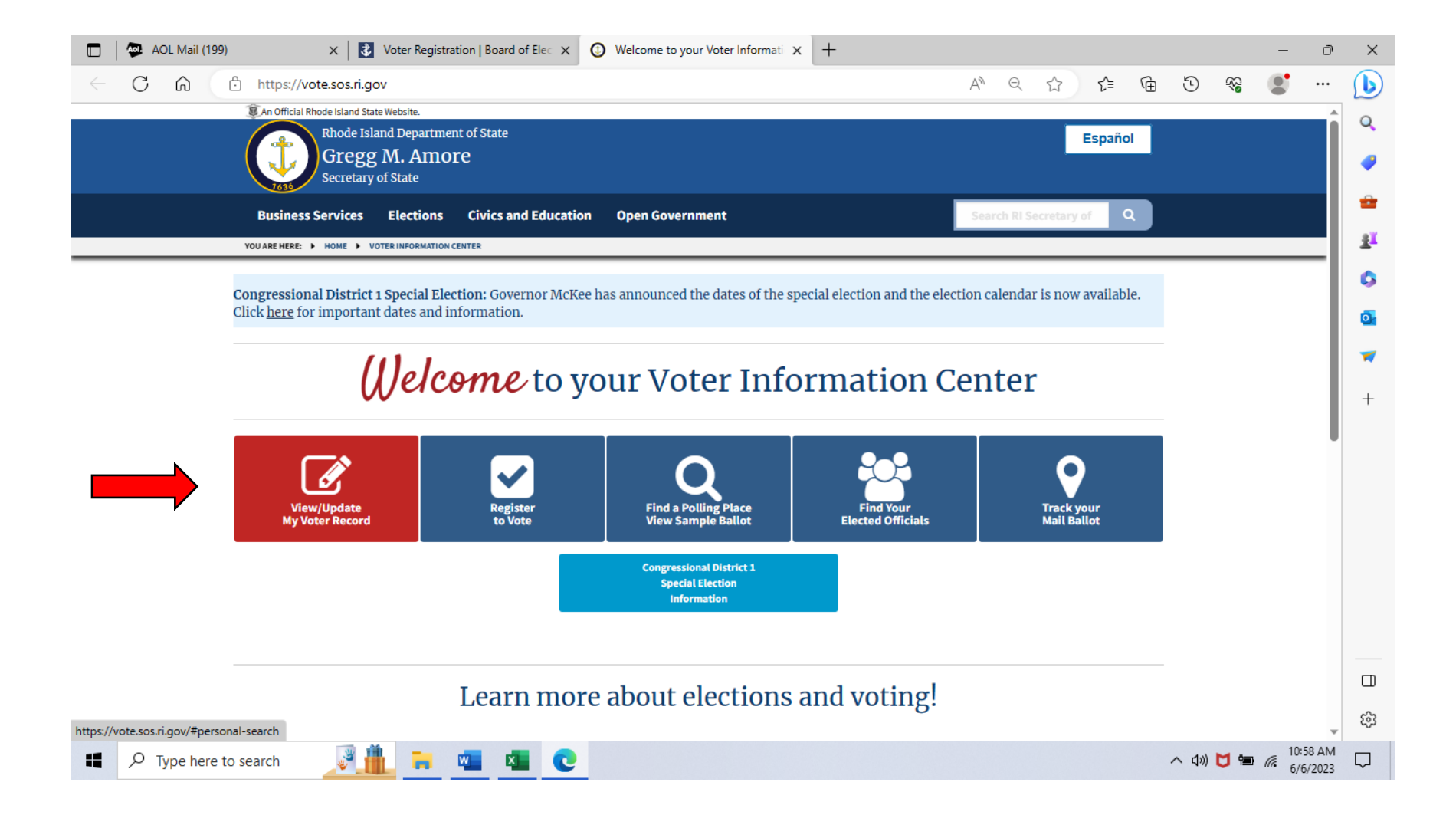

### Note: Fill-in Boxes "First Name, Last Name, Date of Birth, Zip" in yellow (click continue in blue)

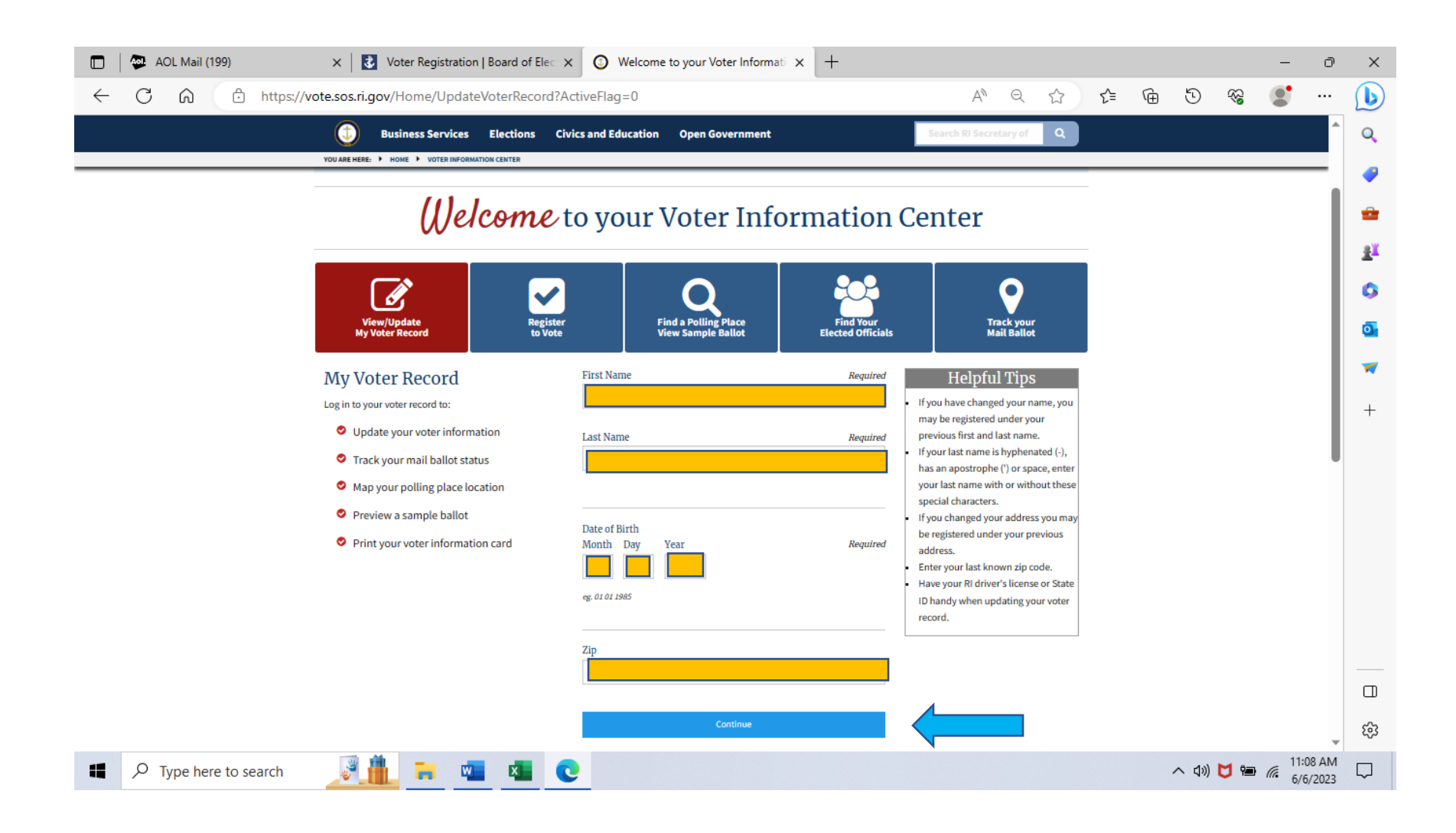

# Note: Verify your information in the boxes below then (click "Edit my voter record" see arrow below in black)

| D 🗛 AOL Mail (199)    | × 🛛 🛃 Voter Registration   Board of Elec 🗙 💿 Welcome to your Voter Informati 🗴 +                                                                                                    |   |         | -                                 | ð               | ×                             |
|-----------------------|----------------------------------------------------------------------------------------------------|---|---------|-----------------------------------|-----------------|-------------------------------|
| ← C බ ⊡ https://      | /vote.sos.ri.gov/VoterRegistration/PersonalVoterInformation A <sup>®</sup> Q 🟠                                                                                                    | ۍ | ) 😵     |                                   |                 | b                             |
|                       | An Official Rhode Island State Website.     Rhode Island Department of State     Gregg M. Amore     Secretary of State                                                                                                    |   |         |                                   | Î               | Q<br>()                       |
|                       | Business Services Elections Civics and Education Open Government Search RI Secretary of Q                                                                                                    |   |         |                                   |                 | -                             |
|                       | Volume very volume volume of the point of the point of th |   |         |                                   |                 | ± <sup>≭</sup><br>⊙<br>▼<br>+ |
| ₽ Type here to search | Your Upcoming Elections         2024 STATEWIDE GENERAL ELECTION         When:         Assigned Polling Place:         • DRCHARD FARMS ELEMENTARY SCHOOL         1555 SCITUATE AVE, CRANSTON, RI 02921    Your Elected Officials          Image: Image: Im                                                                                                    |   | 1») 💆 🞏 | 9 <i>(</i> <sup>11:1</sup><br>6/6 | 13 AM<br>5/2023 | €                             |

# Note: Enter your DMV Issued Identification Number in Yellow (click "next" see arrow below in black)

| 🔲 🛛 🚳 AOL Mail (199) | x Voter Registration   Board of Elec x 💿 Welcome to your Voter Information +                                                                                    |                          | - 0 ×                              |
|----------------------|----------------------------------------------------------------------------------------------------|--------------------------|------------------------------------|
| ← C ŵ bttps          | ://vote.sos.ri.gov/VoterRegistration/EditVoterRecord                                                                                                    | A^ Q ☆ ੯=                | 🗄 T 😪 🌒 🕩                          |
|                      | I An Official Rhode Island State Website.                                                                                                    |                          | ~                                  |
|                      | Rhode Island Department of State<br>Gregg M. Amore<br>Secretary of State                                                                                        | Español                  |                                    |
|                      | Business Services Elections Civics and Education Open Government                                                                                                | Search RI Secretary of Q |                                    |
|                      | YOU ARE HERE: I HOME INFORMATION CENTER                                                                                                    |                          |                                    |
|                      | Online Voter Registration: User Validation                                                                                                    |                          | T.                                 |
|                      | Vour Identification DMV Issued Identification Number                                                                                                    | Required                 | 6                                  |
|                      | Please provide following identifying information. Your                                                                                                    |                          | <u>o</u>                           |
|                      | DMV issued ID is required for online submissions, and is<br>not part of the public record Please provide a valid 7 or 8 digit DMV issued identification number. |                          | _                                  |
|                      | Alternatively, you may complete the form without your                                                                                                    |                          |                                    |
|                      | driver's license number or state identification number                                                                                                    |                          | +                                  |
|                      | uy submitting a <u>paper torne</u>                                                                                                    |                          |                                    |
|                      |                                                                                                    | Next                     |                                    |
|                      |                                                                                                    | REAL                     |                                    |
|                      | <b>O</b> Start Over                                                                                                    |                          |                                    |
|                      |                                                                                                    |                          |                                    |
|                      | <ul> <li>Return to top</li> </ul>                                                                                                    | Español                  |                                    |
|                      |                                                                                                    |                          |                                    |
|                      |                                                                                                    |                          |                                    |
|                      |                                                                                                    |                          |                                    |
|                      | About Contact News Notary Public                                                                                                    | elections@sos.ri.gov     |                                    |
|                      | Rhode Island Department of State                                                                                                    | Select Language 🔹 👽 in 🕤 | \$                                 |
| Type here to search  | 🧾 🧰 📼 💌 💽                                                                                                    |                          | へ dw) 💆 🕋 🧖 11:21 AM<br>6/6/2023 💭 |

# Note: Check-off the 4 boxes in Yellow (click "continue" see arrow below in black)

| 🛅 🛛 💭 AOL Mail (199)  | x Voter Registration   Board of Elec x O Welcome to your Voter Information +                                                                        |     |        | - č     | n ×      |
|-----------------------|----------------------------------------------------------------------------------------------------|-----|--------|---------|----------|
| ← C ᡬ ⊡ https://      | //vote.sos.ri.gov/VoterRegistration/VoterRegistration?step=0&editflag=1 A <sup>N</sup> Q C                                                          | ⊕ E | ) 🗞    |         | b        |
|                       | An Official Rhode Island State Website.     Rhode Island Department of State     Economic I                                                         |     |        |         | î Q      |
|                       | Gregg M. Amore<br>Secretary of State                                                                                                    |     |        |         | <b>a</b> |
|                       | Business Services Elections Civics and Education Open Government                                                                                    |     |        |         |          |
|                       | YOU ARE HERE. I HOME I VOTER INFORMATION CENTER                                                                                                    |     |        |         | •1       |
|                       | Online Voter Registration: Confirm Eligibility                                                                                                    |     |        |         |          |
|                       |                                                                                                    |     |        |         |          |
|                       | Eligibility     Personal Information     Address     Party Affiliation     Review and Submit                                                        |     |        |         | •        |
|                       | Register to Vote                                                                                                    |     |        |         | -        |
|                       | If you are not registered to vote, you can register on-                                                                                             |     |        |         | +        |
|                       | line. You will need:                                                                                                    |     |        |         |          |
|                       | Your Rhode Island DMV issued driver's     license or State ID number     I am not incarcerated in a correctional facility upon a felony conviction. |     |        |         |          |
|                       | Vour name as it appears on your Rhode                                                                                                    |     |        |         |          |
|                       | Vour date of bitth                                                                                                    |     |        |         |          |
|                       | Continue                                                                                                    |     |        |         |          |
|                       | Alternatively, you may complete the form without your driver's license or State ID number for paper                                                 |     |        |         |          |
|                       | submission.                                                                                                    |     |        |         |          |
|                       | • Polyara to too                                                                                                    |     |        |         |          |
|                       | = Retain to top                                                                                                    |     |        |         |          |
|                       | About Contact News Notary Public elections@sos.ri.gov                                                                                               |     |        |         |          |
|                       | Rhode Island Department of State                                                                                                    |     |        |         | ÷        |
| ₽ Type here to search | <u>ể 🛍 🗧 🚾 🖉 🕐 – – – – – – – – – – – – – – – – – – </u>                                                                                             | ~ ( | )) 🔰 🖬 | 6/6/202 | M<br>3 🖵 |

Note: Review and Submit Box in red should appear (click Edit "Affiliation" see arrow below in black).

Continue to the bottom of the screen by answering the Get Involved and Notifications questions.

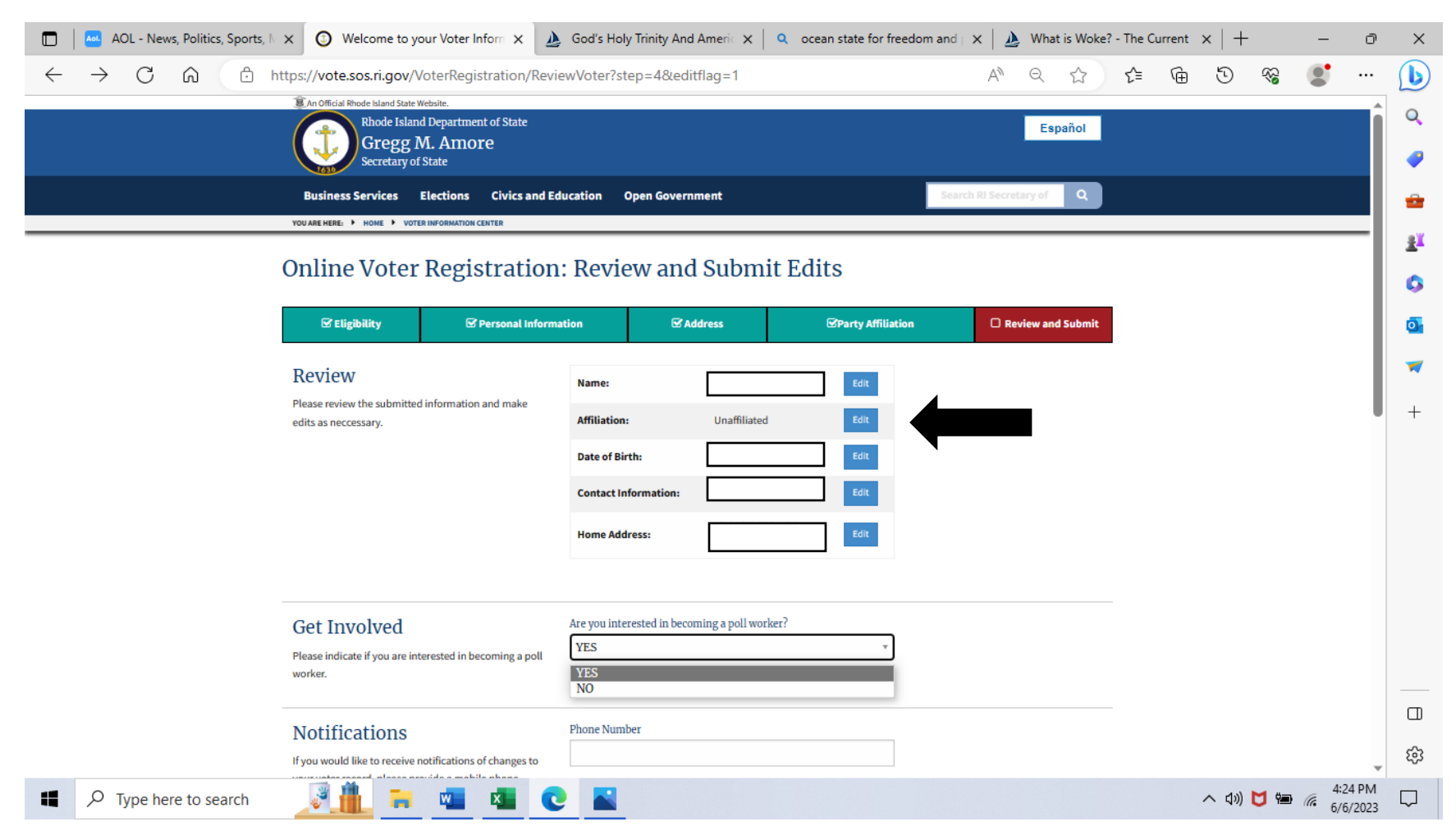

Continue to next page

Note: Continue to the bottom of the screen by answering the Notifications and Confirm questions. Then click "next" in blue, see second black arrow below.

| AOL - News, Politics, Sports, N                                          | × 🕥 Welcome to your Voter Inform ×                                           | God's Holy Trinity And Americ 🗙 📔 🭳 ocean state for free                                                                                                    | edom and   🗙   🔌 What is Woke? - The G | Current $\times   +$ | - 0      | ×        |
|--------------------------------------------------------------------------|------------------------------------------------------------------------------|----------------------------------------------------------------------------------------------------|----------------------------------------|----------------------|----------|----------|
| $\leftrightarrow$ $\rightarrow$ C $\textcircled{a}$ $\textcircled{b}$ ht | ttps://vote.sos.ri.gov/VoterRegistration/Rev                                 | iewVoter?step=4&editflag=1                                                                                                    | A Q ☆ ≴                                | 89 C 🗊               | • …      | b        |
|                                                                          | Business Services Elections Circle                                           | vics and Education Open Government                                                                                                    | Search RI Secretary of Q               |                      | ^        | Q        |
|                                                                          | YOU ARE HERE: + HOME + VOTER INFORMATION CENTER                              |                                                                                                    |                                        |                      |          | _        |
|                                                                          | Notifications                                                                | Phone Number                                                                                                    |                                        |                      |          | -        |
|                                                                          | If you would like to receive notifications of changes to                     |                                                                                                    |                                        |                      |          | -        |
|                                                                          | your voter record, please provide a mobile phone<br>number or email address. | eg. 4015555555                                                                                                    |                                        |                      |          |          |
|                                                                          |                                                                              | Email Address                                                                                                    |                                        |                      |          | <u>z</u> |
|                                                                          |                                                                              |                                                                                                    |                                        |                      |          | 0        |
|                                                                          |                                                                              | eg. example@example.com                                                                                                    |                                        |                      |          |          |
|                                                                          |                                                                              |                                                                                                    |                                        |                      |          | <b>0</b> |
|                                                                          | Confirm                                                                      |                                                                                                    |                                        |                      |          | -        |
|                                                                          | Disease attest to the following before submitting. If you                    | <ul> <li>(1) I am the person whose name identifying information<br/>is provided on this form, and I desire to register to vote or</li> </ul>                                                                                                    |                                        |                      |          |          |
|                                                                          | choose not to attest to #3, a paper form will be prepared for you.           | update my voter registration information in the State of Rhode Island.                                                                                                    |                                        |                      |          | +        |
|                                                                          |                                                                              | <ul> <li>(2) All of the information I have provided on this form is<br/>true and correct as of the date I am submitting this form.</li> </ul>                                                                                                    |                                        |                      |          |          |
|                                                                          |                                                                              | (3) I authorize a Rhode Island state agency, quasi-public<br>agency, or municipality to transmit, for voter registration<br>purposes, to the secretary of state and my city's/town's<br>board of canvassers, my signature that is on file with such<br>state agency, quasi-public agency or municipality. I<br>understand that the secretary of state and my<br>city's/town's board of canvassers will use such signature<br>on this electronic voter registration application as if I had<br>signed this form personally. |                                        |                      |          |          |
|                                                                          | Warning: Knowingly sub                                                       | mitting false information can lead to a conviction and fine up to \$5,000 or up to 10 ye                                                                                                    | ears in jail                           | (                    |          |          |
|                                                                          | Back                                                                         |                                                                                                    | Next                                   |                      | 4:38 DM  | · ~      |
| Type here to search                                                      | 🥒 🛄 🧮 📜 📢                                                                    |                                                                                                    |                                        | へ (1)) 💆 🖼           | 6/6/2023 | $\Box$   |

Note: Party Affiliation Box in red. Click one of the 3 boxes after "Your Party Affiliation" Continue to the bottom of the screen by answering the Notifications and Confirm questions. Then click "next" in blue, see black arrows below.

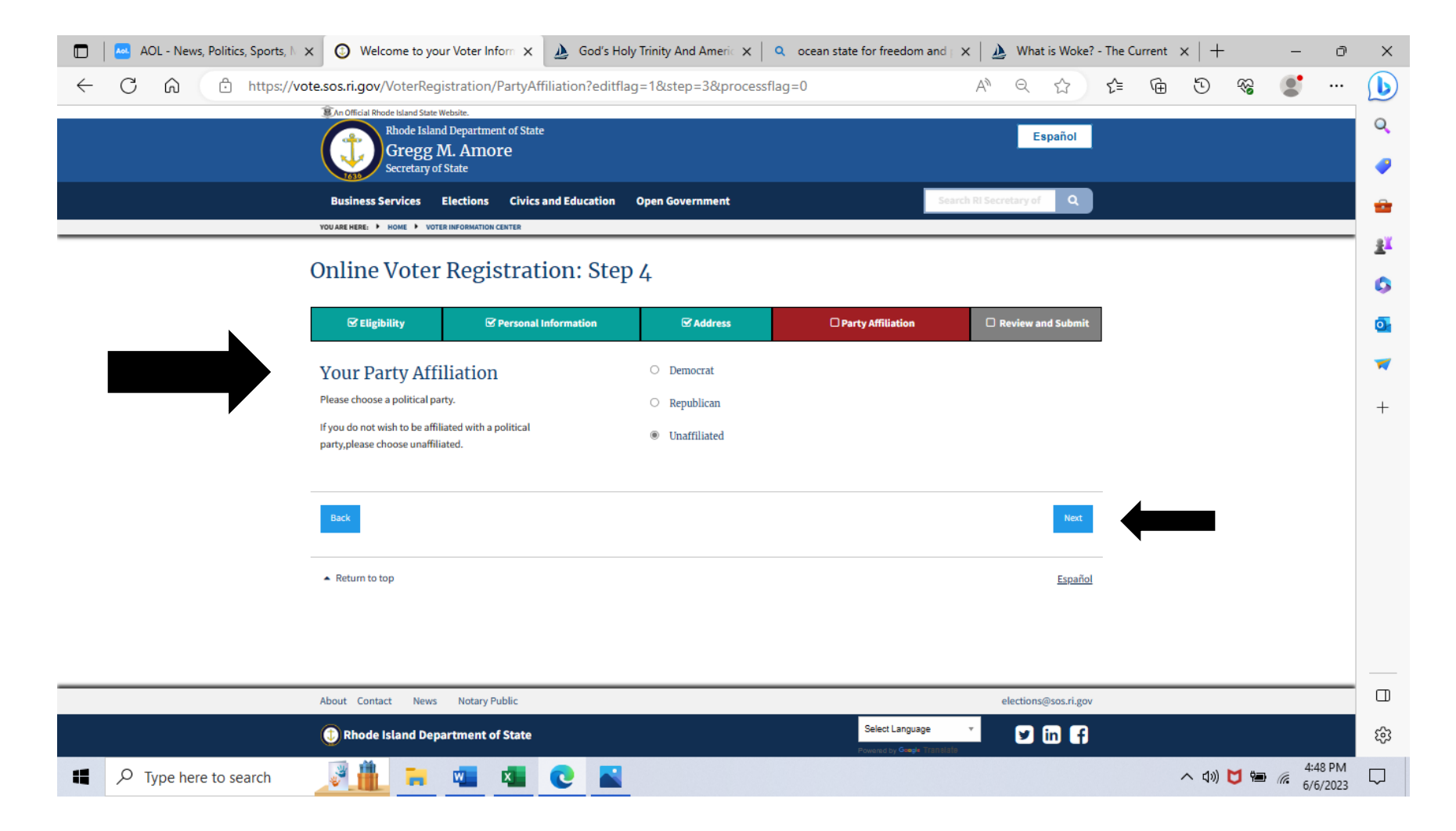

# Note: You should see your information and "Changes Currently Pending Review" see black arrow below.

| 🔲 🛛 🎍 God's Holy Trinity And Americ 🗙 🛛 🎍 What is Woke? - The Current 🗙 🗎 🭳 ri boe - Search                                                                                                    | x 🛿 🛃 Voter Registration   Board of 🗆 x 💿 Welcome to your Voter Inform x + - 🗇 X  |
|----------------------------------------------------------------------------------------------------|-----------------------------------------------------------------------------------|
| ← C බ ⊡ https://vote.sos.ri.gov/VoterRegistration/PersonalVoterInformation                                                                                                    | A" Q 🟠 🖆 🗃 🕲 🏶 💕 … 🕩                                                              |
| An Official Rhode Island State Website.     Rhode Island Department of State     Gregg M. Amore     Secretary of State                                                                                                    | Español 🥥                                                                         |
| Business Services Elections Civics and Education Open Governme                                                                                                    | nt Search RI Secretary of Q                                                       |
| Welcome to your voter information page,                                                                                                    | _! C                                                                              |
| The next election is: 11/05/2024,<br>Find my Polling Place Address:                                                                                                    | District Information       PRECINCT:       STATE REP:       STATE SENATE:         |
| Changes Currently Pending Review     Changes Currently Pending Review     Print my voter information card     View my upcoming elections     Status:     To make changes to your personal voter information click the edit     Affiliation: | WARD/COUNCIL:     ONGRESSIONAL:     SCHOOL COMMITTEE:     SCHOOL COMMITTEE:     H |
| button for the section you wish to update.<br>If you have any questions or concerns feel free to contact your Local<br>Board of Canvassers or the Board of Elections.<br>For Early Voting locations click <u>here.</u>                      |                                                                                   |
| Your Upcoming Elections                                                                                                    |                                                                                   |
| Vour Elected Officials                                                                                                    |                                                                                   |
| I Type here to search                                                                                                    | へ 切》 💆 🏣 🥡 4:58 PM<br>6/6/2023 🖵                                                  |